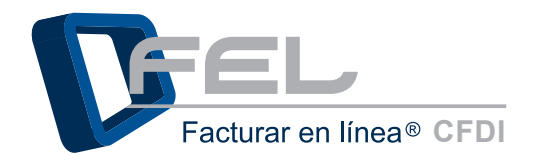

## Versión 3.0 MANUAL DE REQUISITOS SAT

Obtén todos los elementos para comenzar con Facturación Electrónica.

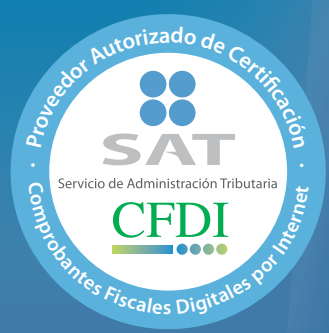

**Folio: 55029** *Comprobantes Fiscales Dígitales por Internet* 

## **CONTENIDO**

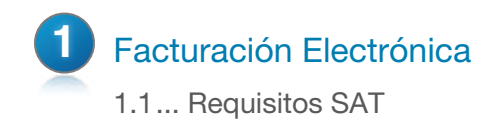

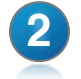

## SOLCEDI

- 2.1... Funciones
- 2.2... Descarga del Software
- 2.3... Usar SOLCEDI Requerimiento FIEL Formato de Renovación FIEL Requerimiento de Sellos Ensobretado de Sellos

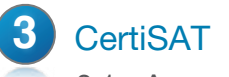

3.1... Accesar a CertiSAT

Versión 3.0 MANUAL DE USUARIO

**FEL** - Comprobantes Fiscales Dígitales por Internet

Para poder trabajar inmediatamente con el módulo de Factura Electrónica de FEL, debes asegurarte de que cumples con estos requisitos:

## Tener tu FIEL

La FIEL es la Firma Electrónica, y la necesitarás para casi todos los movimientos a realizar, por ello es el primer requisito a cumplir. Se obtiene utilizando la herramienta SOLCEDI y presentándose en las oficinas del SAT con la documentación solicitada.

## Tener tu CERTIFICADO de sellos

El certificado es un archivo que se usa para "sellar" cada documento que emitas y validar su autenticidad. Se obtiene a través de la aplicación SOLCEDI y a través del sitio de internet conocido como CertiSAT.

En caso de no contar con dichos requisitos, a continuacíon se proporcionará una guía para el manejo de estas tres herramientas mencionadas SOLCEDI y CertiSAT, con las que podras generar la documentación requerida pra comenzar a usar el sistema FEL.

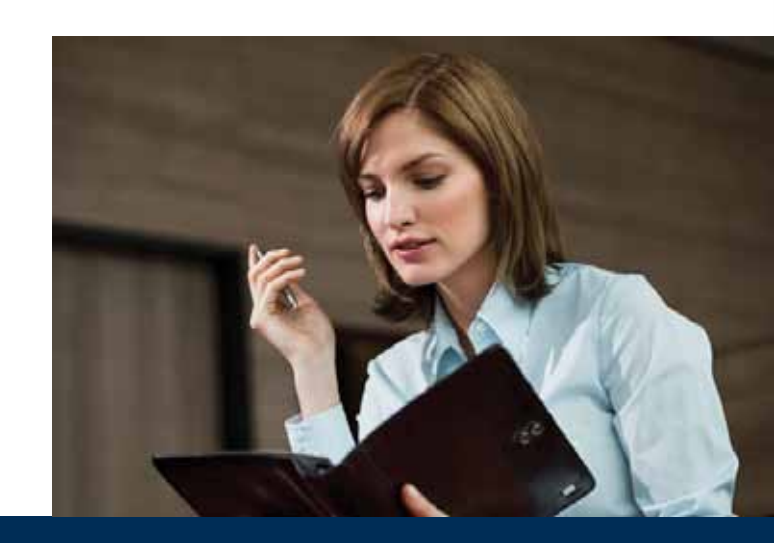

# SOLICITUD DEL CERTIFICADO DIGITAL

Es un software que agiliza los tramites que comunmente se realizan en tu Módulo del SAT; ya que se instala en tu computadora y se utiliza para que el contribuyente (persona moral o persona física) pueda generar tanto el archivo de requerimiento (que se deberá presentar el día de su cita), como su clave privada (la cual deberá resguardarse en un lugar seguro). Y la validez de sus documentos.

El sistema SOLCEDI "Solicitud del Certificado Digital", se usa para realizar las siguientes acciones:

Requerimiento FIEL.- Generación del Requerimiento para solicitar el Certificado de Firma Electrónica Avanzada.

Formato Renovación FIEL.- El servicio de Renovación estará disponible en línea a través de la aplicación CertiSAT-Web y en Ventanilla en el CertiSAT.

Requerimiento Sellos.- Generación del Requerimiento para solicitar Certificados de Sellos Digitales:

Ensobreta Sellos.- Ensobretado de requerimientos de Sellos Digitales

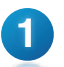

Ingrese al portal del SAT: www.sat.gob.mx

De click en "Oficina Virtual" y seguido en "Comprobantes Fiscales"

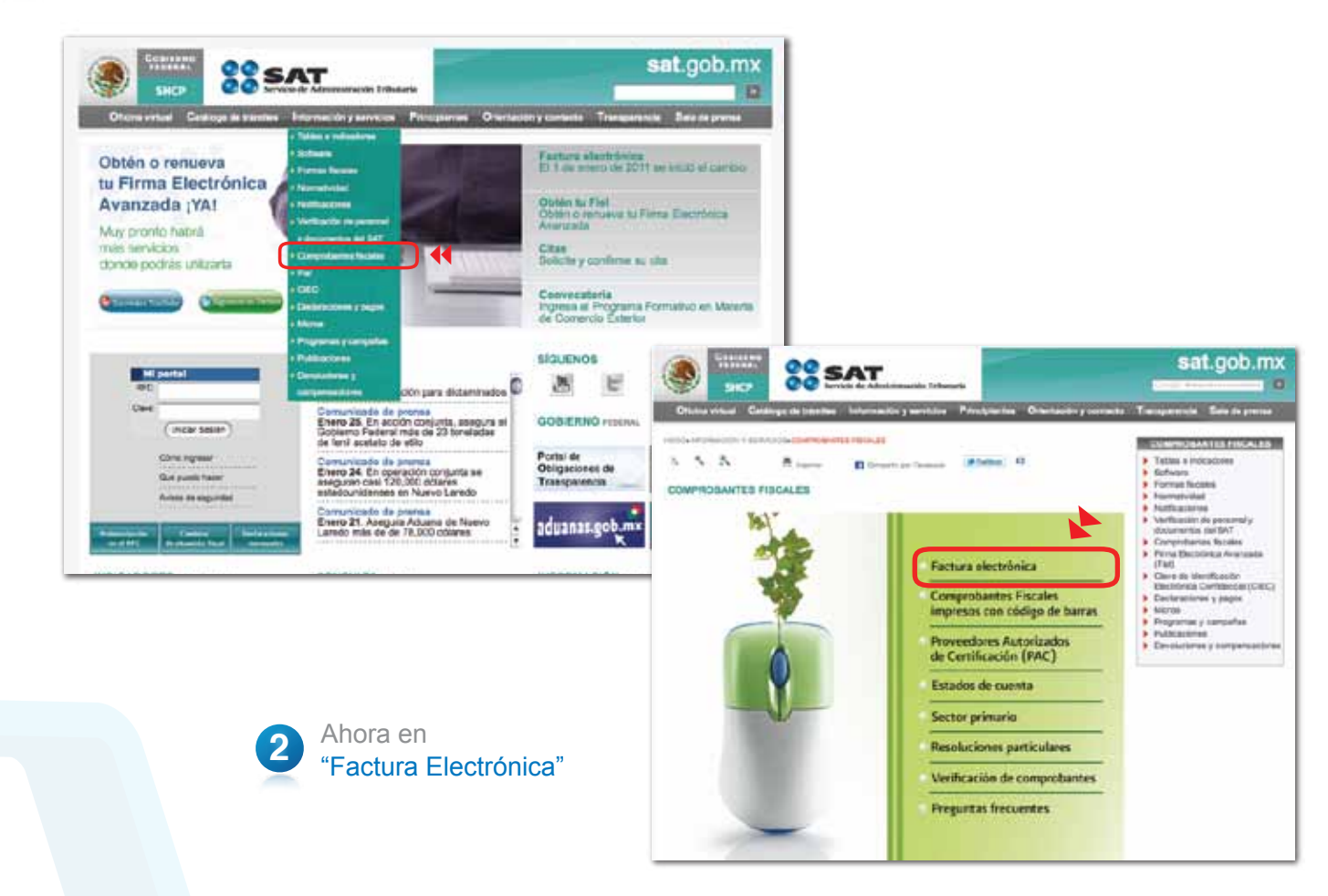

| 3 |
|---|
|   |

### De click en "Facturación Electrónica (CFDI)"

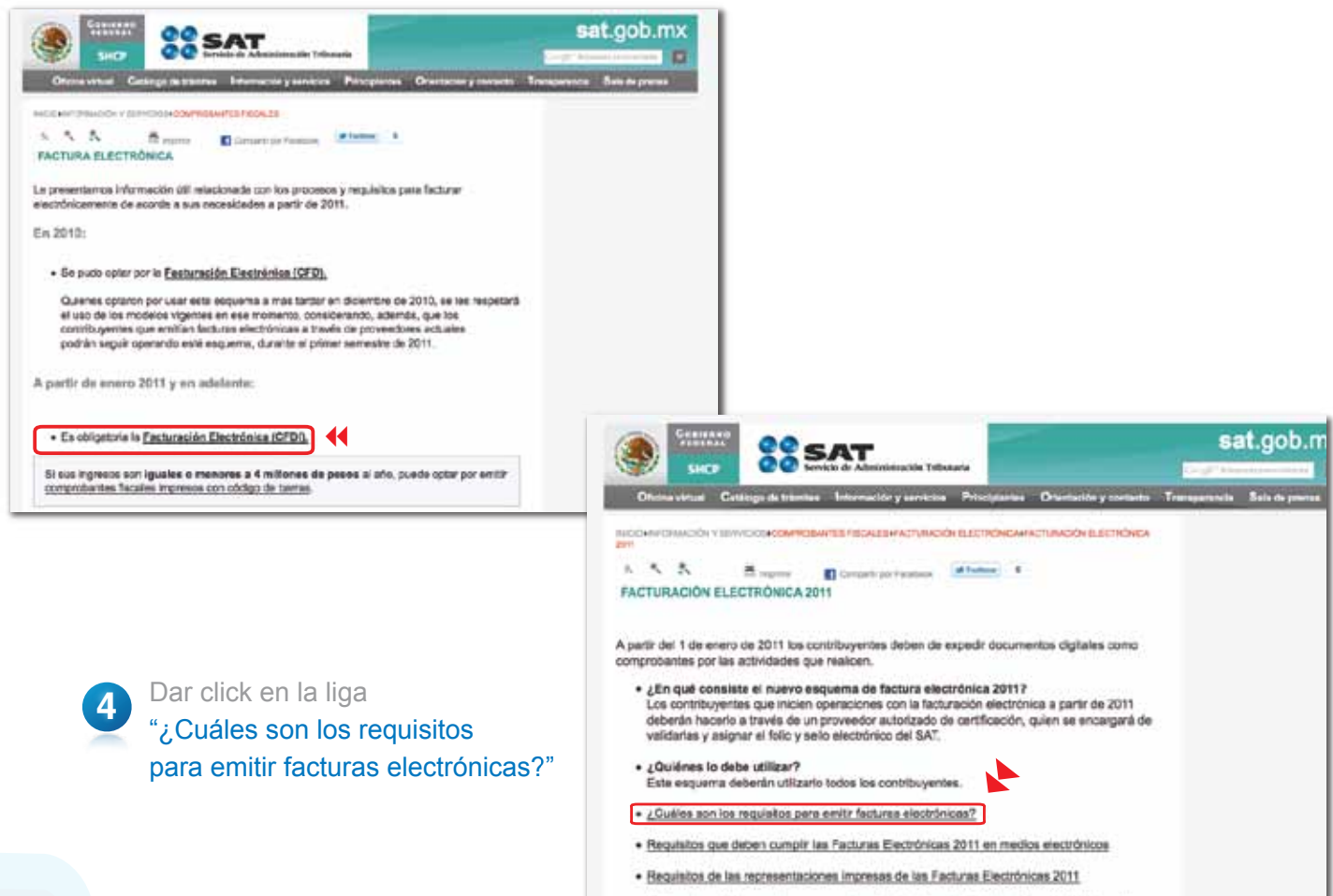

#### · Obligaciones de los emisores y receptores de facturas electrónicas (a través de internet)

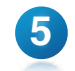

Versión 3.0

**MANUAL DE USUARIO** 

Ahora en la liga que dice "Certificados de sello digital":

| SHCP SSAT                                                                                                    |                                                                                                    |
|----------------------------------------------------------------------------------------------------|----------------------------------------------------------------------------------------------------|
| Oficine virtual Catálogo de trámites Información y servicios Principlantes                                                                                                    | Orientación y contacto Transparancia Sala de prensa                                                                                                    |
| ACCURACIÓN Y SUBJUCIÓS COMPROMINTES FIECALES FACTURACIÓN ELECTRÓNICA RE<br>FACTURAS ELECTRÓNICAS 2011<br>S S S B Impúnie Compartingor Pacabook Tommar 8<br>REQUISITOS PARA EMITIR FACTURAS ELECTRÓNICAS 2011                                                                                                    | IQUISITOS PARA EMITIR                                                                                                    |
| <ol> <li>Contar con <u>Firma Electrónica Avanzada</u> vigente.</li> <li>Tramitar al menos un <u>Certificado de Selio Digital</u>.</li> <li>Contar con un sistema informático para la generación de las Facturas E<br/>(El sistema informático lo podrá desarrollar usted mismo, o bien, adqui<br/>un tercero)</li> </ol> | Electrónicas 2011.<br>rir o arrendar a                                                                                                    |
| 4. Enviar a validar las facturas electrônicas al proveedor autorizado de ce                                                                                                    | răficación.                                                                                                    |
| De click en SOLCEDI<br>para descargarlo:                                                                                                    | State your       State your       State your         Online show       Callogic de same       Internation by servicine       Printedennes       Callogic de same       Same de same         Others show       Callogic de same       Internation by servicine       Printedennes       Callogic de same       Same de same       Same de same de same de s |
|                                                                                                    | CertifSAT Web         • Servicio para el envio de solicitudes de certificados de sello digital y descarga de certificados.         • Para ingresar a este servicio utilice la Clave CIEC o Firma Electrónica Avanzada (Fiel). Si aún no cuenta con su Eigl, consulte los requisitos.         • (% 6 xE) Certificados aviz, de los certificados que errite el SAT.                                                                                                    |

## **FEL** - Comprobantes Fiscales Dígitales por Internet

7

Si aparece esta ventana, abre el archivo comprimido "(.zip)" tal y como aparece en la siguiente imagen. De lo contrario, el archivo del SOLCEDI debió haber sido guardado en <u>su carpeta de descargas predeterminada.</u>

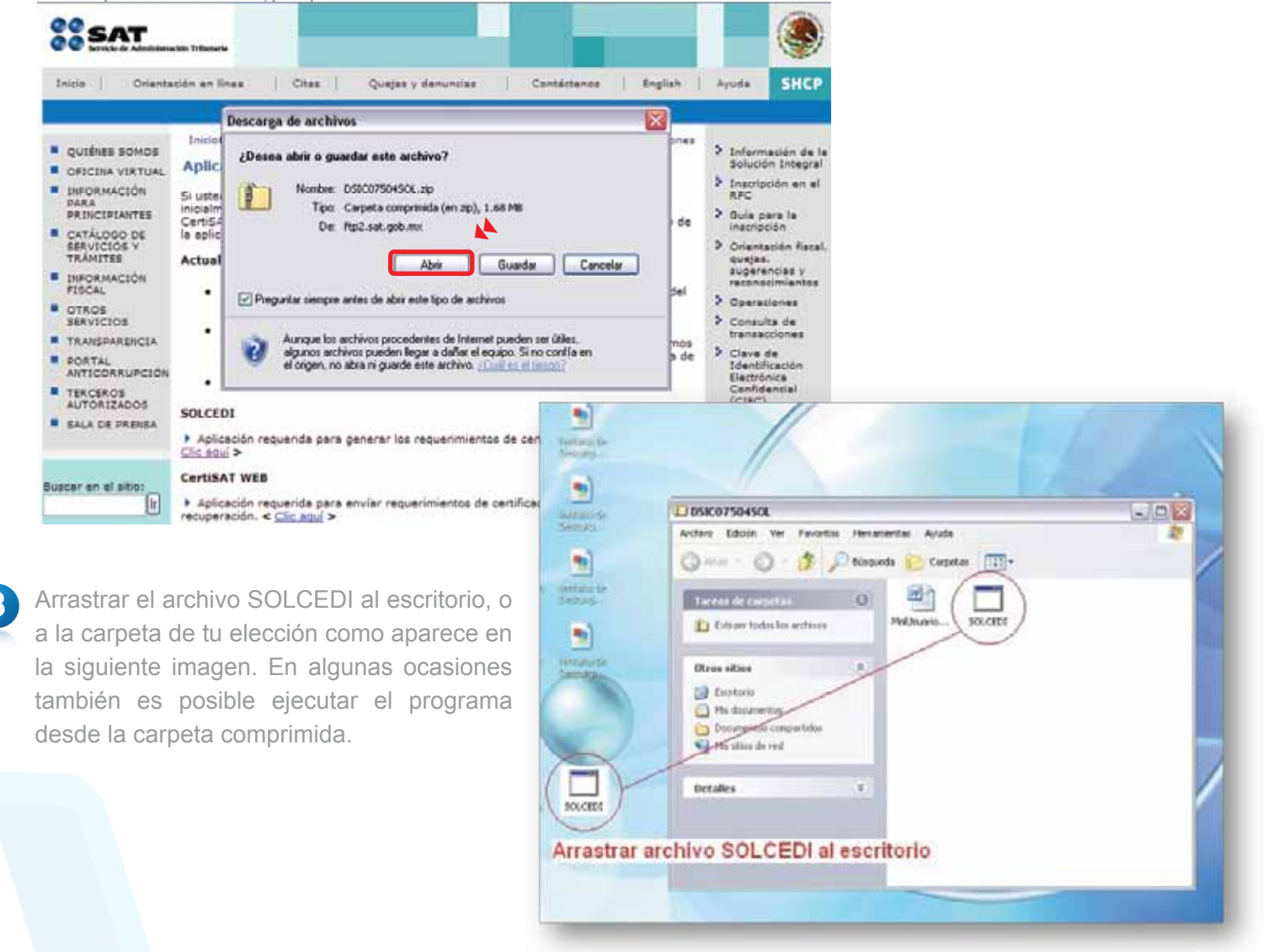

Abra el archivo SOLCEDI que recién ha arrastrado al escritorio.

En el menú "Sistema", se encuentran las cuatro opciones de los documentos que genera el sistema SOLCEDI como se muestra a continuación:

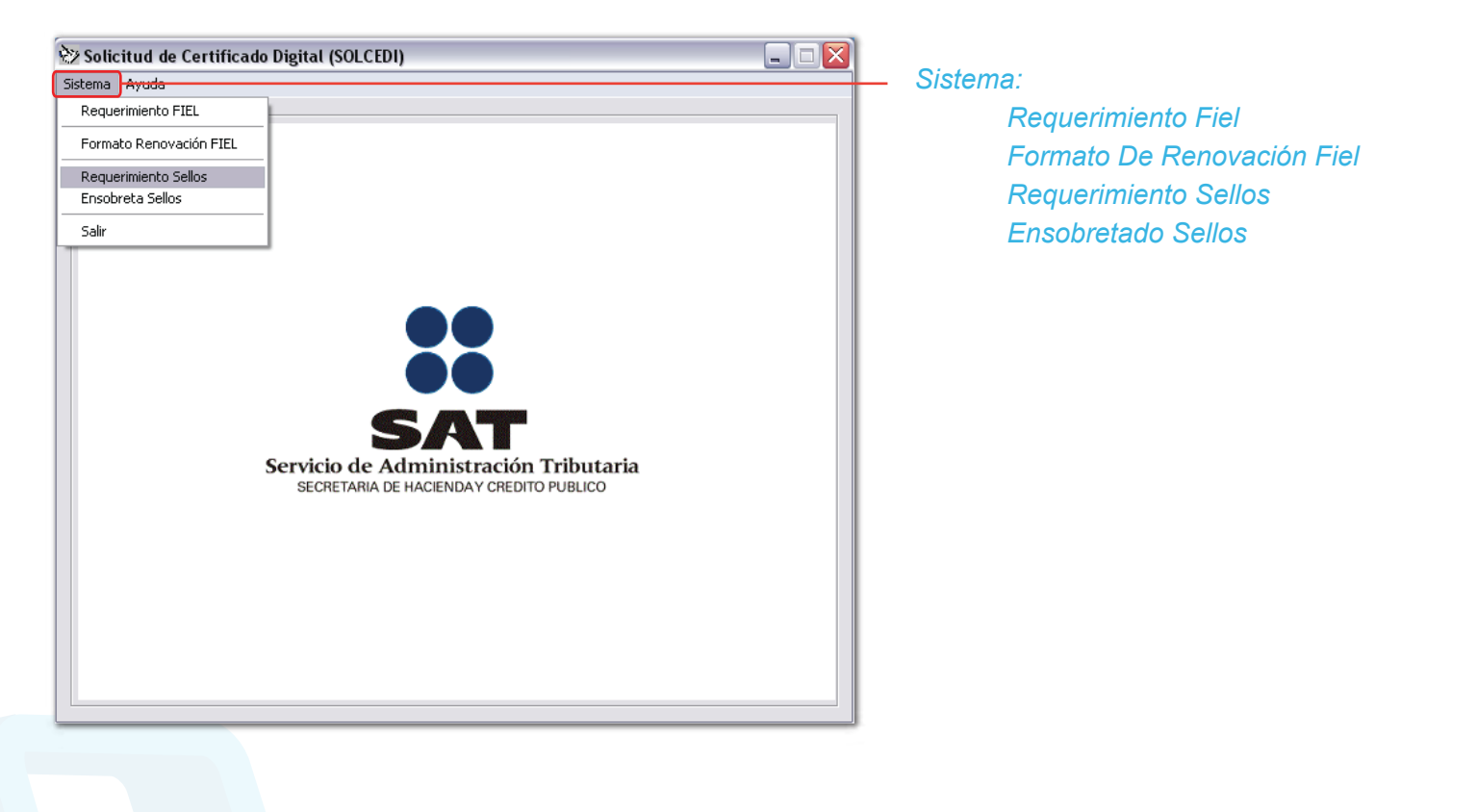

La Firma Electrónica Avanzada (FIEL) es una herramienta tecnológica que te permite firmar de forma electrónica diversos documento relacionados con el SAT, tal y como si se tratara de tu firma autógrafa.

Cuando se firma algún documento con la FIEL, el receptor del documento puede verificar que efectivamente fue firmado por la persona que dice haberlo hecho, además se puede verificar que el documento no haya sido modificado desde su firma. Por tal motivo, el SAT ha implementado la FIEL en muchos de sus trámites con el propósito de hacerlos más ágiles.

Ésta se conforma de:

• La "clave pública (\*.cer)", es un archivo disponible en Internet para todo mundo y con éste se verifica la autenticidad de de la firma en los documentos.

• La "clave privada (\*.key)", NO deberá ser compartida y con ella se firman los datos.

• La "contraseña de la clave privada", junto con la clave privada se usa para firmar los datos.

Generación del Requerimiento para solicitar el Certificado de Firma Electrónica Avanzada.

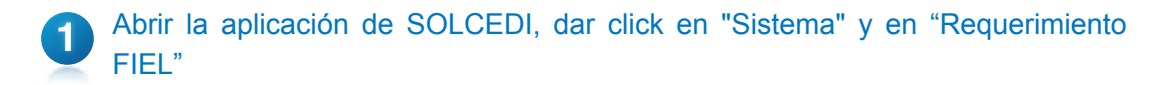

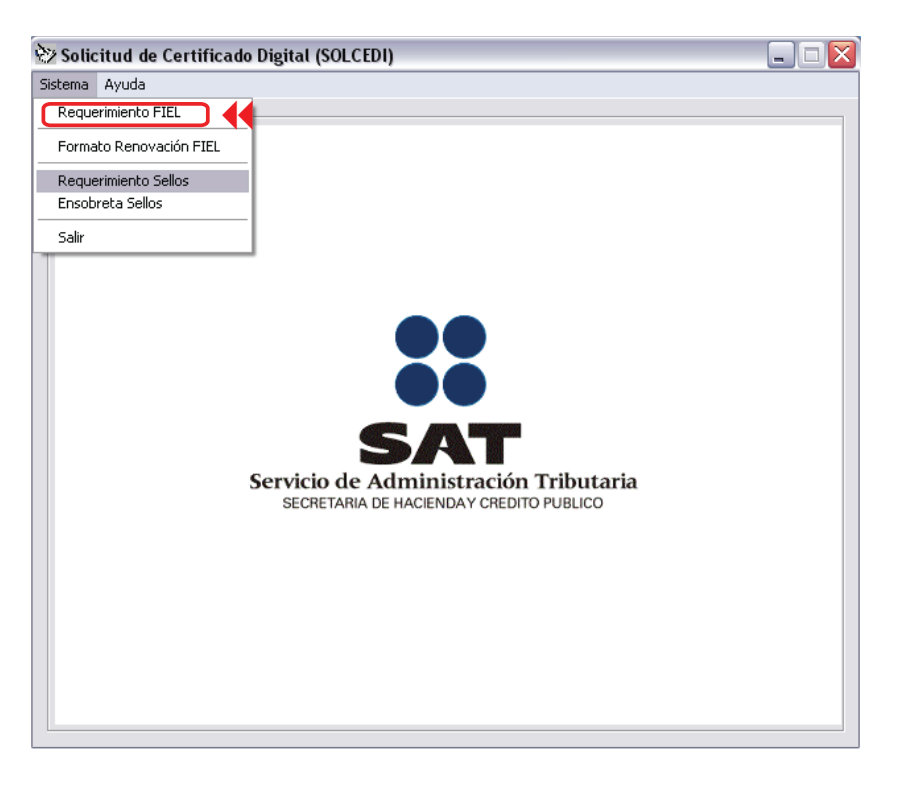

2 Captura la información solicitada y genera tu archivo con extensión ".req" y la lave privada ".key".

| licitud del Certificado de Firma Electrónica Avanzada               | -6-                |
|---------------------------------------------------------------------|--------------------|
| Registro Federal de Contribuyente: TOFF790618923 CURP : TOF         | 790618HMNRZL09     |
| Comeo Electrónico: contacto@hotmail.com                             |                    |
| Personas físicas que carezcan de capacidad de ejercicie REC, CURP y | correo electrónico |
| Representante Legal RFC :                                           |                    |
| Provinseaña de Reuro anidor                                         |                    |
|                                                                     |                    |
| Confirmación de la Contraseña:                                      |                    |
| Solicitud de Renovación     Contraseña de Revocad                   | ión                |
|                                                                     |                    |

3 Ingresa la "Contraseña de clave privada" para tu FIEL y posteriormente elige la carpeta donde se guardará.

| Generación Rec                                                                   | querimiento de Inscripción                                                                                                    | E                                                                                    | ×  |
|----------------------------------------------------------------------------------|----------------------------------------------------------------------------------------------------|--------------------------------------------------------------------------------------|----|
| Confirmación<br>Elija una ruta<br>c:\users\put<br>Elija una ruta<br>c:\users\put | contraseña que proporcione servirá para encriptar su clave privada, por lo q<br>ortante elegir una contraseña difío<br>porcione como contraseña una ca<br>y máximo de 255, se sugiere utilizar la rumeros y caracteres especiale<br>ecomienda respaldar el archivo de clave r<br>de la clave privada:<br>para almacenar el archivo requerimiento (°.req) :<br>para almacenar el archivo requerimiento (°.req) :<br>punombre para almacenar el archivo de la clave privada (°.key) :<br>blic/toff7906189z3_1005131946.key<br>Generar<br>Regresar | ue es muy<br>er al menos<br>s.<br>thivo<br>to de<br>bara el<br>o de Clai<br>a (.key) | ve |

Ahora se guardará tu archivo en un lugar seguro. Da click en "Sí" como se muestra a continuación:

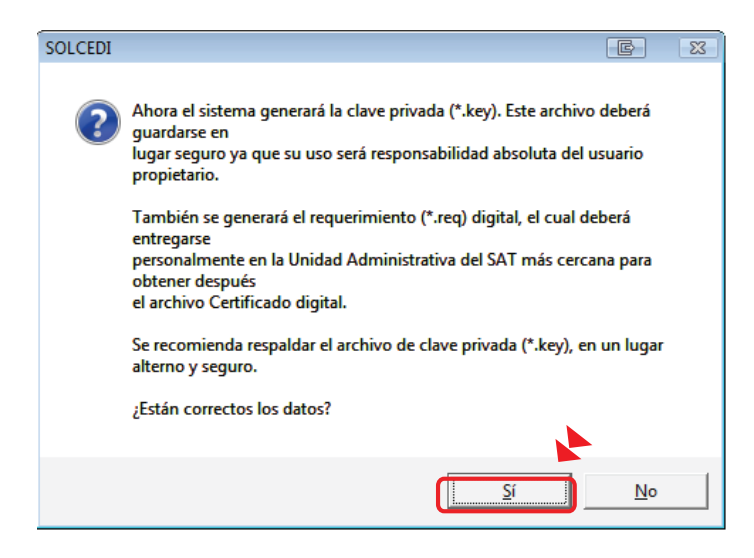

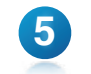

Dar click en "Continuar" para seguir con los procesos de seguridad.

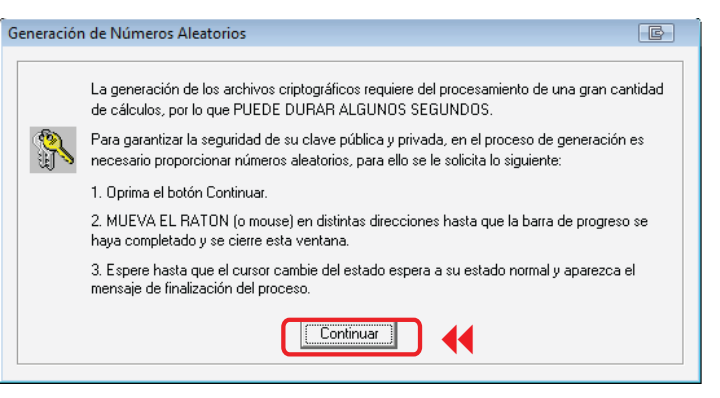

Para aumentar la seguridad en tus archivos cifrados es necesario alimentar una serie de números aleatorios. En este apartado describe el proceso que se diseñó para garantizar que la secuencia de números sea irrepetible. Este mecanismo se basa en el movimiento del ratón y depende de cada persona en forma individual, lo anterior hace difícil que una misma persona mueva el cursor exactamente igual dos o más veces.

| G | eneraciór | de Números Aleatorios                                                                                                    |  |
|---|-----------|----------------------------------------------------------------------------------------------------|--|
|   |           |                                                                                                    |  |
|   |           | La generación de los archivos criptográficos requiere del procesamiento de una gran cantidad<br>de cálculos, por lo que PUEDE DURAR ALGUNOS SEGUNDOS.                           |  |
|   | <b>\$</b> | Para garantizar la seguridad de su clave pública y privada, en el proceso de generación es<br>necesario proporcionar números aleatorios, para ello se le solicita lo siguiente: |  |
|   |           | 1. Oprima el botón Continuar.                                                                                                    |  |
|   |           | <ol> <li>MUEVA EL RATON (o mouse) en distintas direcciones hasta que la barra de progreso se<br/>haya completado y se cierre esta ventana.</li> </ol>                           |  |
|   |           | 3. Espere hasta que el cursor cambie del estado espera a su estado normal y aparezca el<br>mensaje de finalización del proceso.                                                 |  |
|   |           | Mueve el mouse<br>para generar tus<br>números aleatorios                                                                                                    |  |

Ahora cuentas con un requerimiento digital y clave privada.

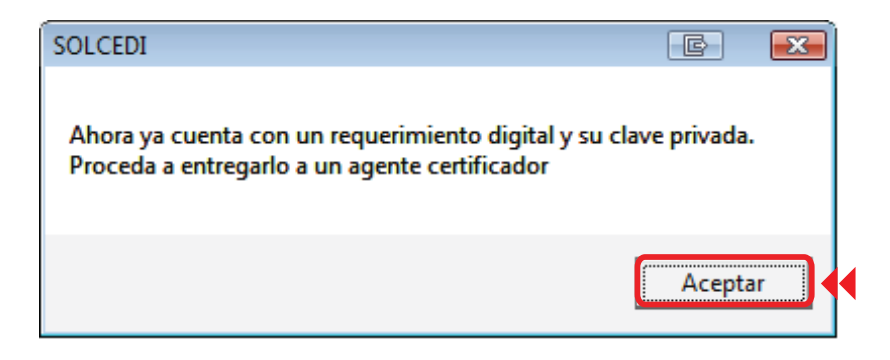

Esta opción tiene como objetivo la facilidad de tramitar la renovación del Certificado de Firma Electrónica Avanzada. Se tramita vía Internet desde la comodidad de su casa u oficina a cualquier hora del día, sin la necesidad de presentarse nuevamente en la Administración Local de Asistencia.

Existe dentro del proceso un servicio para renovación automática, el cual consiste en solicitar desde un servicio web la renovación del certificado, presentando esta solicitud dentro de los 30 días anteriores al vencimiento de la vigencia. Esto evitará la presencia física del contribuyente en las oficinas del SAT. Lo único que tiene que enviar por este medio es su solicitud y el archivo en formato RENOMBRADO.

Este proceso no es aplicable si se encuentra en cualquiera de los siguientes casos:

\* Es la primera vez que hace el trámite.

\* Haber expirado la vigencia del Certificado de Firma Electrónica Avanzada que utiliza para los trámites fiscales.

\* Actualizar los datos del certificado.

Para los casos anteriores se deberá generar el archivo de requerimiento (\*.req) con su respectiva Clave privada (\*.key), presentarse junto con la documentación necesaria especificada por el SAT para realizar el proceso de identificación y, si es preciso, el registro de los nuevos datos.

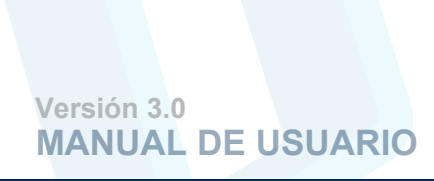

Se genera inmediatamente si se activa la caja de "Renovación" de la Solicitud de Firma Electrónica Avanzada.

EN CASO DE SELECCIONAR LA OPCIÓN "Solicitud de Renovación", aparecerán las siguientes pantallas, las cuales deberá llenarlas con los datos que se requieran:

| Solicitud del Certificado de Firma Electrónica Avanzada                       |                                                                                                    |
|-------------------------------------------------------------------------------|----------------------------------------------------------------------------------------------------|
| Registro Federal de Contribuyente: TOFF790618923                              | CURP: TOFF790618HMNRZL09                                                                                                    |
| Correo Electrónico: contacto@hotmail.con                                      | mato de Renovación para Certificados de FEA                                                                                                    |
| Personas físicas que carezcan de capacidad de ejerc Representante Legal RFC : | En el caso de Pencinación, adensis de tos acchivos de Requestratento (Fasc) y de Clave Privada<br>(Filos), parete generar en acchivo especial con estanístic (Filos), para ser enviado por Interest,<br>a través, de una liga que entais deponible en la página de 15AT. Para casar ente acchivo dube<br>proporcional                                                                                                    |
| Contraseña de Revocación:                                                     | La te de active de active de active de active de la Carte active de active de active de la de active de active de ac |
| Continuar                                                                     | Cesto do baiel  Cesto do baiel  Archivo ACTUAL de extención ".key"                                                                                                    |
|                                                                               | Contracted a class availa Elija la carpeta de alman<br>Esta vartes par atractoria di autori provesso fordi<br>Esta vartes car finanti provesso fordi                                                                                                    |
|                                                                               | extención ".ren" que se generará.                                                                                                    |

Proporcione una contraseña nueva

Versión 3.0 MANUAL DE USUARIO

1

En caso de NO HABERSE GENERADO mediante esta aplicación, realizaremos los siguientes pasos:

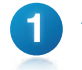

Abrir la aplicación de SOLCEDI entrar en "Sistema" y en "Formato Renovación FIEL".

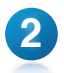

Capturar la información solicitada en la ventana para continuar con la generación del archivo con Formato Ren que se enviará al SAT.

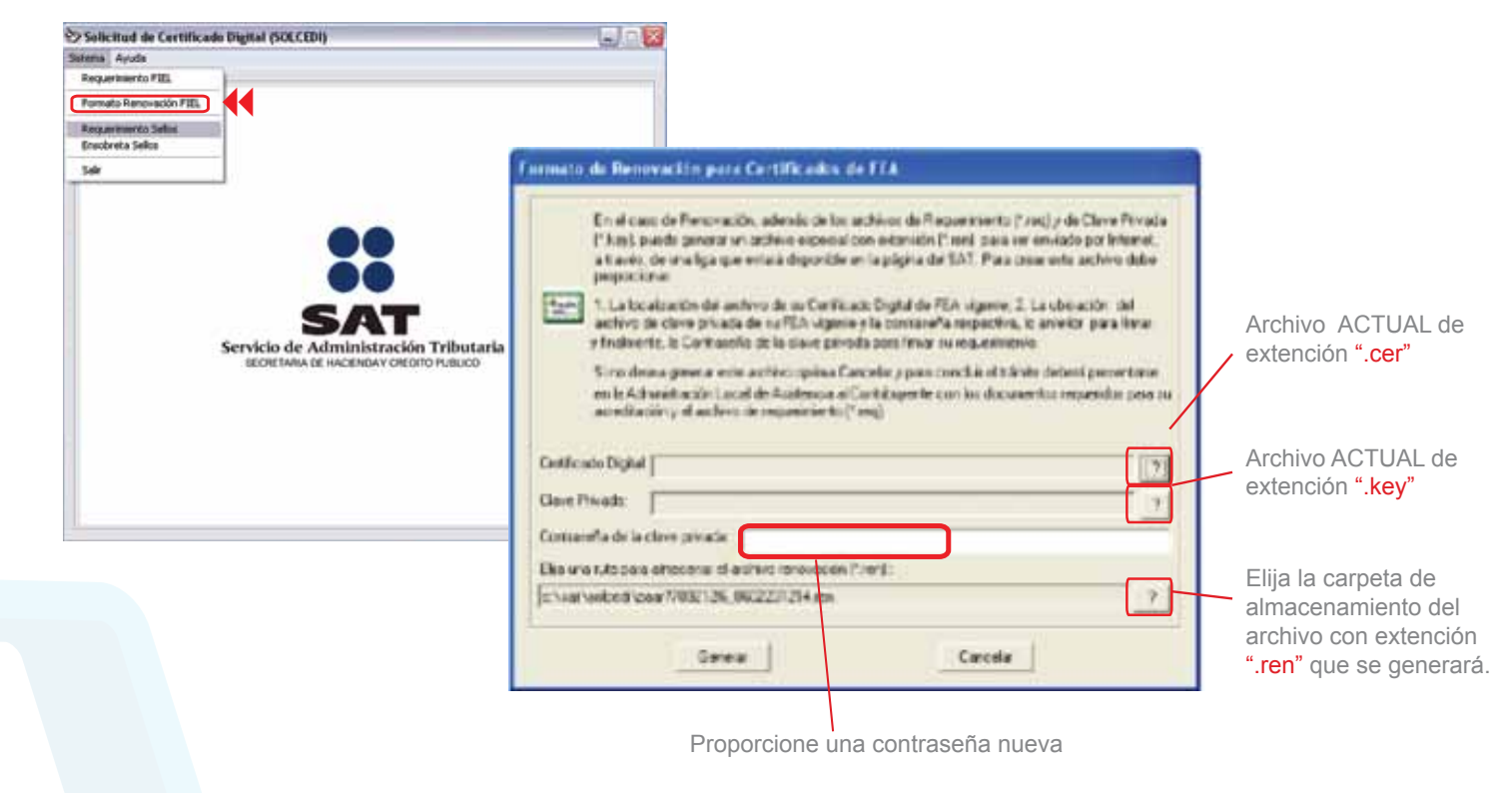

#### SELLO DIGITAL

Consta de dos archivos que se requieren para dar plena autenticidad y seguridad a sus emisiones de comprobantes fiscales. Además estos dos archivos sólo se usan una vez, por lo que a partir de entonces no deberás preocuparte más por su uso. Hay dos opciones por las cuales puedes adquirir su certificado, la primera es ir directamente a una sucursal del SAT, y la segunda es por medio del SOLCEDI, como se muestra a continuación:

Solicitar los Sellos Digitales

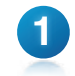

Abrir la aplicación de SOLCEDI, ahora dar click en "Sistema" y en "Requerimiento Sellos".

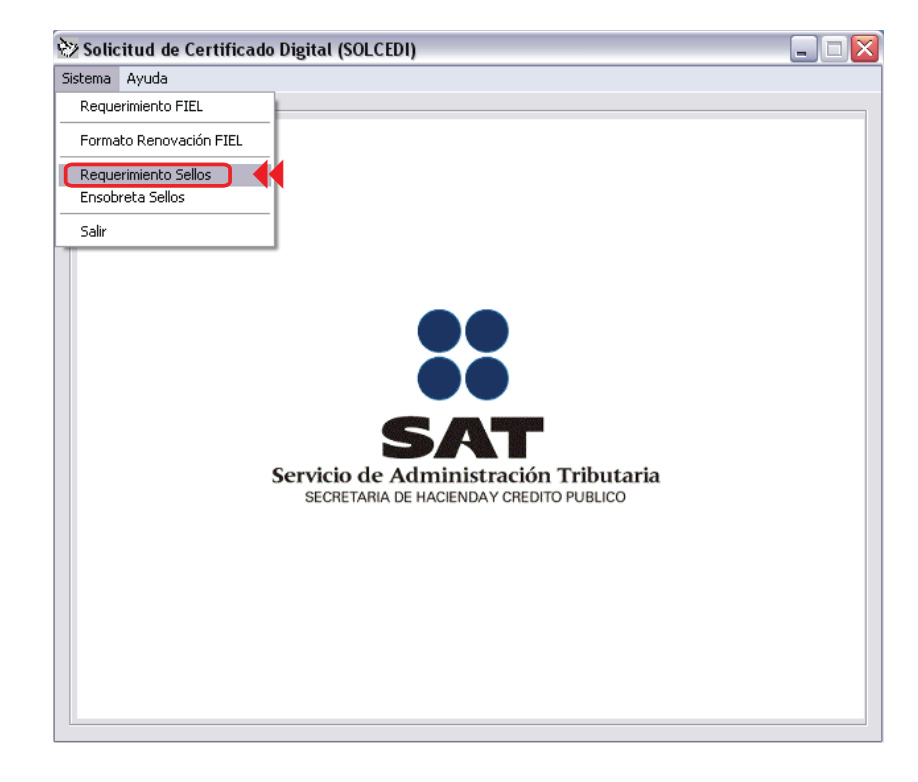

2

A continuación deberás cargar tu información FIEL haciendo click en el botón "?" como se muestra en la siguiente imagen:

| licitud de Certificados Sellos Digitales                                                                   |                                                                                                |
|----------------------------------------------------------------------------------------------------|------------------------------------------------------------------------------------------------|
| Para la generación de Requeramientos de Certificado<br>Certificado de Ferra Electrónica Avancada cenporcio | n de Sellin Digitales, es necesaris, contar conser-<br>ree la suta de acceso a su Cestificado. |
| Certificade de Fena Decháreica Avercada                                                                    |                                                                                                |
|                                                                                                    | 7                                                                                              |
| Datos del Centificado de Fame Electrónica Avanzada<br>Registro Federal de Contribujente: j                 | CURP                                                                                           |
| Nordre de la Empresa                                                                                       |                                                                                                |
| Representante Legal RFC                                                                                    | CURP                                                                                           |
| Datos del Requesserio de Cetificado de Sellor Dig<br>Unidad o Sucursal                                     | false                                                                                          |
| Contraveño de Revocación                                                                                   |                                                                                                |
| Confernación de Contraceña                                                                                 |                                                                                                |
| Lattrue                                                                                                    | Sak                                                                                            |

3

Dar click en "Abrir" para seguir con los procesos de seguridad.

| Cert                       | ficado de Firma Electrónica Avanzada, oronorcione la suta de acceso a su Cetificado |
|----------------------------|-------------------------------------------------------------------------------------|
| Certi<br>Dati<br>Reg       | Abrir V V V V V V V V V V V V V V V V V V                                           |
| Non<br>Rep<br>Dati<br>Unic | Nombre: [fil081010ek2]                                                              |
| Con                        | Tipo: Archivos de Cettificado (".cer) Cancelar                                      |

Escribir un nombre (a elección) que identifique tu negocio o sucursal, y en seguida proporcionar la contraseña de Revocación de su FIEL dos veces (Recordar que las Contraseñas que el SAT solicite, son siempre sensibles a mayúsculas y minúsculas). Cuando esté listo dar click en el botón "Continuar".

| licitud de Certificados Sellos Digitales                                                                                                    |                                                                                |
|----------------------------------------------------------------------------------------------------|--------------------------------------------------------------------------------|
| Para la generación de Requerimientos de Certificados de Se<br>Certificado de Firma Electrónica Avanzada, proporcione la ru<br>Certificado de Firma Electrónica Avanzada : | alos Digitales, es necesario, contar con un<br>uta de acceso a su Certificado. |
| c:\documents and settings\sealed house\escritorio\firma e                                                                                                    | lectronica fel\fli081010ek2.cer ?                                              |
| Datos del Certificado de Firma Electrónica Avanzada<br>Registro Federal de Contribuyente: FLI081010EK2<br>Nombre de la Empresa: FACTURAR EN LINEA                         | CURP:                                                                          |
| Representante Legal RFC: DIPR7802271P5                                                                                                    | CURP. DIPR780227HPLZXL04                                                       |
| Datos del Requerimiento de Certificado de Sellos Digitales<br>Unidad o Sucursal: Matriz                                                                                   |                                                                                |
| Contraseña de Revocación.                                                                                                    |                                                                                |
| Confirmación de Contraseña:                                                                                                    |                                                                                |
| Continue                                                                                                    | C-10                                                                           |
| Continuar                                                                                                    | Salir                                                                          |

A continuación deberás escribir la contraseña de clave privada en los espacios en blanco. Es muy importante que memorices esta contraseña ya que se usará posteriormente. De ser necesario anótala en un papel. Verificar ruta de almacenamiento de los archivos ".req" y ".key", posteriormente hacer click en "Generar".

| Solicitud de Certificados Sellos Digitales                                                                                                    |                                                                                                    |
|----------------------------------------------------------------------------------------------------|----------------------------------------------------------------------------------------------------|
| Generación Requerimiento de Inscripción                                                                                                    |                                                                                                    |
| La contraseña que proporcione servirá para encriptar su clave privada, por lo que es muy<br>importante elegir una contraseña dificil de adivinar.<br>Proporcione como contraseña una cadena de caracteres, cuyo tamaño debe ser al menos<br>de 8 y máximo de 255, se sugiere utilizar letras, números y caracteres especiales.<br>Se recomienda respaldar el archivo de clave privada (°.key), en un lugar alterno y seguro.<br>Contraseña de la clave privada:<br>Contirmación de contraseña:<br>Elja una ruta para almacenar el archivo requerimiento (°.reg): | La contraseña debe ser nueva<br>y personal para Sello Digital                                                                                 |
| c:\documents and settings\sealed house\escritorio\fil081010ek2_0901211259s.req     ?       Elija una ruta y nombre para almacenar el archivo de la clave privada (*.key) :     ?       c:\documents and settings\sealed house\escritorio\fil081010ek2_0901211259s.key     ?       Generar     Regresar                                                                                                    | <b>iMUY IMPORTANTE!</b><br>Seleccione una nueva Carpeta dor<br>se guardará el Sello Digital.<br>Debe de ser Diferente a la Carpeta<br>la FIEL |

## Dar click en "Sí". El proceso iniciará la creación del archivo ".req" que necesitarás más adelante.

| icitud de l | Certificades Sellas Digitales                                                                                                    |             |
|-------------|----------------------------------------------------------------------------------------------------|-------------|
| Anner ac Mi | s Requerindente de Inscripción                                                                                                    |             |
| -           | a contrateña que proposione servità para encriptar su cleve privada, por lo que es<br>spotante elegr una contrateña dificil de advintar.                             | me          |
| 0           | roposcione como contesenha una caderna de casacteres, cuavo tanaño debe ser al e<br>e 9 y máximo de 205, se sugere utilizar latina, números y canacteres especiales. | mei         |
| 5           | e recomenda respektor el archivo de clave privada (* key), en un tugar alterno y sej                                                                                 | рж.         |
| Contracel   | ia de la clava privada.                                                                                                    |             |
| SOLCE       | DI                                                                                                    | 4           |
| 2           | Afora el sistema generará la clave privada (* Jary). Este archivo deberá quard lugar segure ya que nu una sen a responsabilidad abookita del unuario propietar       | 8194<br>10. |
| 1           | Tandaien se generará el requestrarror digital (*.reg), el cual deberá posterarm<br>ensobretar para enviar al SAT por nedio de tritemet.                              | erte        |
|             | <b>5</b> No 1                                                                                                    |             |
|             |                                                                                                    |             |

"Continuar" y mover el ratón
 o mouse repetidamente
 hasta que termine de
 generarse el archivo necesario.

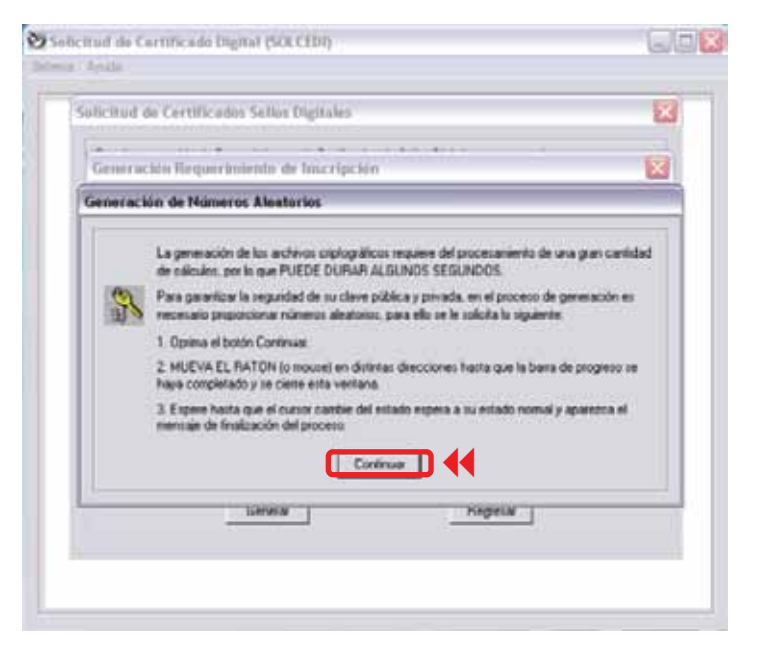

Versión 3.0 MANUAL DE USUARIO

6

8 ¡LISTO! los archivos con extensión ".key" y ".req" han sido creados satisfactoriamente. Dar click en "No" como se muestra a continuación:

| Sentenue de Certifica                                                                                                    | dus Selfus Digitatus 🔛                                                                                                    |                                                                                                    |
|----------------------------------------------------------------------------------------------------|----------------------------------------------------------------------------------------------------|----------------------------------------------------------------------------------------------------|
| Plana la generación de Po<br>Centificado de Ferna Elec                                                                            | equementos de Cestocados de Sellos Digeans, en mecesano, contas con un<br>chénica Avancada, proporcione la ruta de acceso a su Centificado. |                                                                                                    |
| Cettilicado de Finse Elec<br>je "documente end sette                                                                              | ht/nice Avancede :<br>ngr/unaled house/westlanc/Jena electronica tef 8001010ek2 ser 7                                                       |                                                                                                    |
| Datos del Cestilica SOL<br>Regime Frederia di<br>Nondori de la Engo<br>Representante Las<br>Datos del Request<br>Unidad o Sucurat | CEDI                                                                                                    |                                                                                                    |
| Continuación de Contian                                                                                                    | Continuar Sale                                                                                                    | Solicitud de Certificado Digital (SOLCEDI)                                                                                                    |
|                                                                                                    | A Postoriormonto "Acontar"                                                                                                    | Para la generación de Requerimientos de Certificados de Sellos Digitales, es necesario, contar con un                                                                                                    |
|                                                                                                    |                                                                                                    | Certificado de Firma Electrónica Avanzada, proporcione la ruta de acceso a su Certificado.<br>Certificado de Firma Electrónica Avanzada :                                                                                                    |
|                                                                                                    |                                                                                                    |                                                                                                    |
|                                                                                                    |                                                                                                    | c:\documents and settings\sealed house\escritorio\firma electronica fel\fil081010ek2 cer ?                                                                                                    |
|                                                                                                    | siguiente imagen:                                                                                                    | C:\documents and settings\sealed house\escritorio\firma electronica fel\fil081010ek2 cer                                                                                                    |
|                                                                                                    | siguiente imagen:                                                                                                    | c:\documents and settings\sealed house\escritorio\firma electronica fel\fil081010ek2 cer     ?       D atos del Certificad     SOLCEDI       Registro Federal de     Nombre de la Empre       Nombre de la Empre     Recuerde, que los requerimientos para Certificado de Sello Dígital se envian al SAT via Internet.<br>Para ello, debe proceder a ensobretarios       Representante Lega     7HPLZXL04                                                                                                    |
|                                                                                                    | siguiente imagen:                                                                                                    | C'\documents and settings\sealed house\escritorio\firma electronica fel\fil081010ek2 cer     P     Datos del Cettilicad     Registro Federal de     Nombre de la Empre     Representante Lega     Datos del Requerim     Loga     Datos del Requerim                                                                                                    |
|                                                                                                    | siguiente imagen:                                                                                                    | c:\documents and settings\sealed house\secritorio\firma electronica fel\fil081010ek2 cer     ?       D atos del Cettificad     SOLCEDI       Registro Federal de     Nombre de la Empre       Nombre de la Empre     Recuerde, que los requerimientos para Certificado de Sello Digital se envian al SAT via Internet.<br>Para ello, debe proceder a ensobretarios       Datos del Requerim     Matriz       Contraseña de Revocación:     assesses                                                                                                    |
|                                                                                                    | siguiente imagen:                                                                                                    | c:\documents and settings\sealed house\escritorio\firma electronica fel\fil081010ek2 cer     ?       Datos del Certificad     SOLCEDI       Registro Federal de     Nombre de la Empre       Nombre de la Empre     Recuerde, que los requerimientos para Certificado de Sello Dígital se envian al SAT via Internet.<br>Para ello, debe proceder a ensobretarios       Datos del Requerim     Aceptar       Unidad o Sucursal:     Matriz       Contraseña de Revocación:     Internets       Confirmación de Contraseña:     Internets                     |
|                                                                                                    | siguiente imagen:                                                                                                    | c:\documents and settings\sealed house\escritorio\firma electronica lel\fil081010ek2.cer     ?       D atos del Certificad     SOLCEDI       Registro Federal de     Nombre de la Empre       Nombre de la Empre     Recuerde, que los requerimientos para Certificado de Sello Digital se envian al SAT via Internet.<br>Para ello, debe proceder a ensobretarios       D atos del Requerim     Matriz       Contraseña de Revocación:     Internet.       Contraseña de Revocación:     Internet.       Contraseña     Internet.       Continuar     Salir |

Esta opción permite la construcción de un archivo que contiene los requerimientos de Certificados de Sellos Digitales por Internet que el contribuyente desee incluir, los cuales se unen y pasan por un proceso de seguridad especial para garantizar que llegarán íntegros al SAT, viajando a través del Internet.

En el siguiente inciso se indica como crear el "ensobretado" de sello de digital. Este proceso creará un archivo con extensión ".sdg" que será necesario para generar el último archivo.

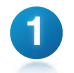

Elegir en el menú "Sistema" la opción "Ensobreta Sellos" como se muestra en la siguiente imagen:

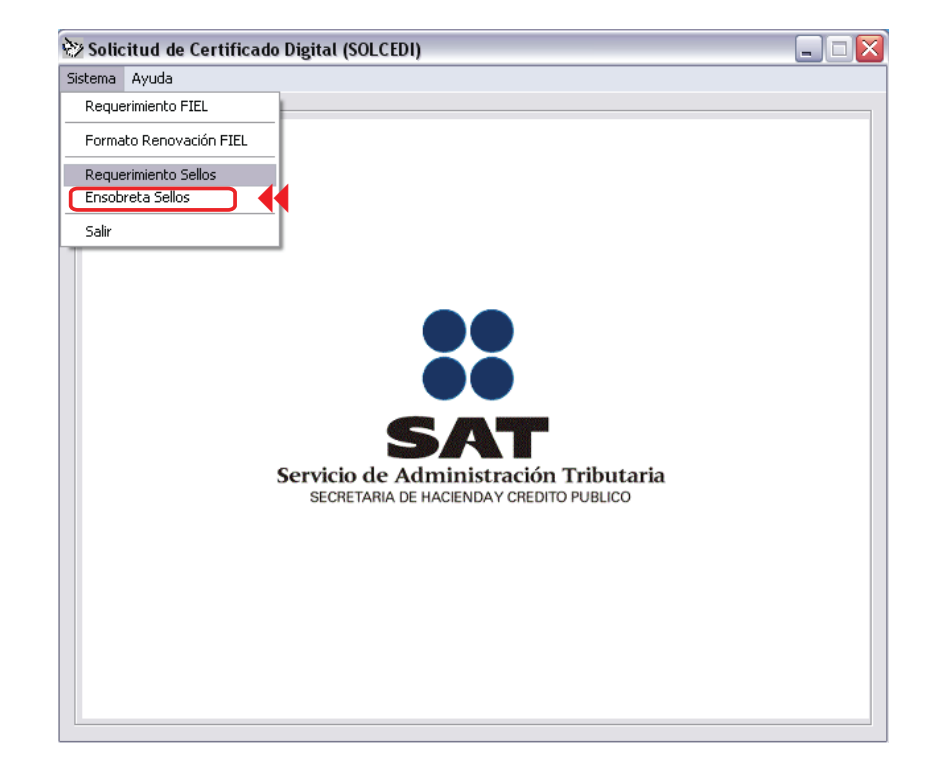

Elegir el primer botón "?" para seleccionar archivo con extensión ".cer" (FIEL), y después elegir el segundo botón "?" para seleccionar archivo con extensión ".key", escribiendo la contraseña de la clave privada también referente a la FIEL.

### Dar click en "Continuar"

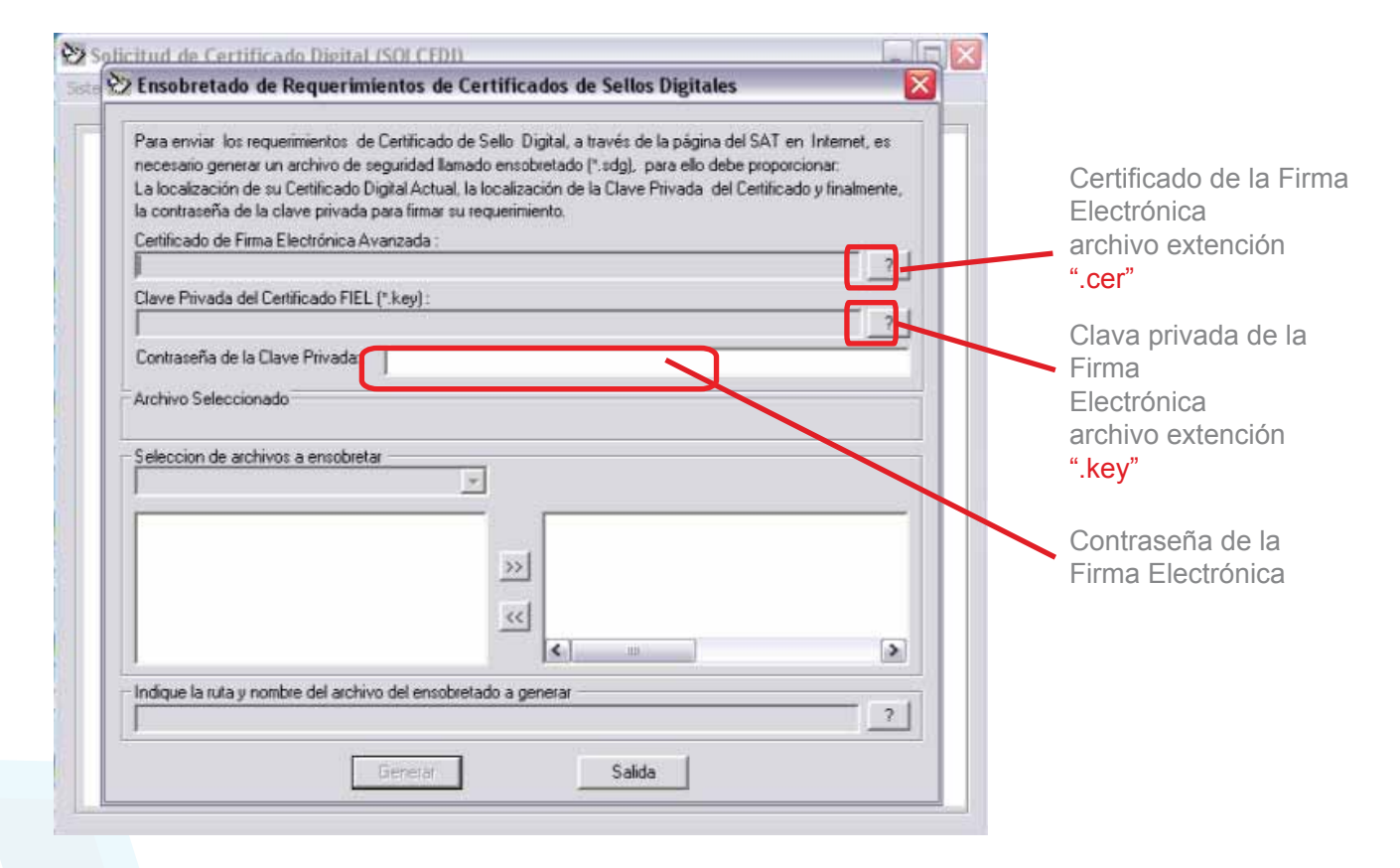

Versión 3.0 MANUAL DE USUARIO

FEL - Comprobantes Fiscales Dígitales por Internet

2 Aparecerá una confirmación de "Ensobretado exitoso en el archivo:" seguido de la ruta del archivo ".sdg" elegido. Oprimir el botón de "Aceptar" para continuar y cerrar la aplicación.

| Para enviar los requerimientos de Certificado de Sello Digital, a través de la página del SAT en Internet, es<br>necesario generar un archivo de seguridad llamado ensobretado (*sdg), para ello debe proporcionar:<br>La localización de su Certificado Digital Actual, la localización de la Clave Privada del Certificado y finalmente, |                        |
|----------------------------------------------------------------------------------------------------|------------------------|
| la contraseña de la clave privada para firmar su requerimiento.                                                                                                    |                        |
| c:\documents and settings\sealed house\escritorio\firma electronica fel\fi081010ek2 cer ?                                                                                                    | Archivo .req del Selle |
| Clave Privada del Certificado FIEL (*.kev) :                                                                                                    | Digital                |
| c:\documents and settings\sealed house\escritorio\firma electronica fel\fi081010ek2_0810161445.ke ?                                                                                                    |                        |
| Contraseña de la Clave Privada:                                                                                                    |                        |
| Archivo Seleccionado<br>c:\Documents and Settings\Sealed House\Escritorio\Certificado de Selle Ergital<br>Seleccion de archivos a ensobretar<br>[-c-]                                                                                                    |                        |
| fi081010ek2_0901211259s.req     c:\Documents and Settings\Sealed House\Escritor       []     >>>                                                                                                    |                        |
|                                                                                                    |                        |
| Indique la ruta y nombre del archivo del ensobretado a generar<br>C:\Documents and Settings\Sealed House\Escritorio\Certificado de Sello Digital FEL\FLI081010EK2_ ?                                                                                                    | Seleccione la misma    |
| Generar Salida                                                                                                    | para el Sello Digital  |

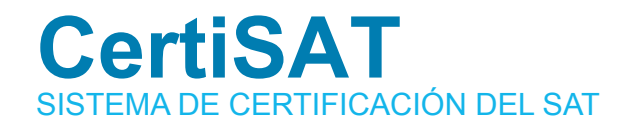

Es un software que se usa para enviar los requerimientos de CSD generados anteriormente con el SOLCEDI. Esta aplicación permite enviar al SAT el "Archivo Ensobretado (.sdg)" y que ésta pueda descargar en un lapso no mayor a 24 hrs, el"Certificado de Sellos (.cer)". Al final tendrás un certificado válido para la generación de facturas electrónicas por internet.

Versión 3.0 MANUAL DE USUARIO

**FEL** - Comprobantes Fiscales Dígitales por Internet

Repetir los pasos 1 al 6 del apartado SECOFI 2.2. para llegar a la siguiente ventana y haga click en "CertiSAT Web":

| CONTRACTOR SAT<br>SHCP SSAT                                                                                                    | Sa            | at.gob.mx      |
|----------------------------------------------------------------------------------------------------|---------------|----------------|
| Oficina virtual Catálogo de trámites Información y servicios Principiantes Orientación y contacto                                                                                                    | Transparencia | Sata de prensa |
| INICIO+OFICINA VIITUAL+COMPROBANTES FISCALES DIGITALES (TACTURACIÓN ELECTRÓNICA)+APLICACIÓNES Y DESCARGA<br>DE SOFTWARE<br>S & X X B Imprimit Compartir por Facebook (3) Twittian 15<br>CERTIFICADOS DE SELLO DIGITAL |               |                |
| <ul> <li>(4 1.91 mB) Solcedi</li> <li>Aplicación requerida para generar los requerimientos de certificado de sello digital.</li> </ul>                                                                                |               |                |
| ANo olvide conservar:                                                                                                    |               |                |
| <ol> <li>La clave o llave privada de sello digital, es decir, el archivo (*.key)</li> <li>La contraseña de clave o llave privada.</li> <li>La contraseña de revocación.</li> </ol>                                    |               |                |
| CertiSAT Web                                                                                                    |               |                |
| Servicio para el envío de solicitudes de certificados de sello digital y descarga de certificados.                                                                                                    |               |                |
| <ul> <li>Para ingresar a este servicio utilice la Clave CIEC o Firma Electrónica Avanzada (Fiel). Si aún no<br/>cuenta con su <u>Fiel</u>, consulte los requisitos.</li> </ul>                                        |               |                |
| (46 kB) Certificados ralz_de los certificados que emite el SAT.                                                                                                    |               |                |
| Para mayor información, por favor contáctenos a través del servicio Mi Portal o si lo prefiere a<br>través de nuestro servicio telefónico sin costo 01 800 463 6728 (01 800 INFOSAT)                                  |               |                |

El sistema de solicitud de certificados de sello digital aparece en pantalla. Es posible accesar a él directamente con la clave CIEC (Clave de identificación electrónica confidencial) como se muestra en la imagen, o bien a través de la FIEL haciendo click en la parte de abajo sobre la liga "FIEL".

| Servicio de Administración Tribur<br>servicio de Administración Tribur<br>secretada de indenova de indenova<br>Acceso a los Servic<br>Electrónicos del Sá | taria<br>°<br>ios<br>AT                                                                                                    |
|----------------------------------------------------------------------------------------------------|----------------------------------------------------------------------------------------------------|
| RFC:<br>Clave CIEC:                                                                                                    | trónico                                                                                                    |
| Aceptar<br>Obtener CIECF<br>Ahora también puede autenticar<br>Firma Electrónica Avanzada                                                                  | Existe un problema con el certificado de seguridad de este sitio web.                                                                                                    |
|                                                                                                    | Los problemas con los ciertificados de seguridad pueden indicar un estento de engañarle e de incerceptar cualquier dece envisión al servidor.<br>Le recomenidamos que cierre esta página web y no vaya a este sitio web.<br>I laga de aquí para cerrar esta página web.<br>Vivix a este sitio web (no recomendado)<br>Más información |

la opción: "Vaya a este sitio web".

Versión 3.0 MANUAL DE USUARIO

2

**3** Una vez que se ingresa satisfactoriamente al sistema, aparecerá la siguiente imagen en pantalla. Elegir el menú que dice: "Envío de solicitud de certificados de Sello Digital"

|                                                           |                  | Principal   Ayuda   Salir                                                                                                    |                |
|-----------------------------------------------------------|------------------|----------------------------------------------------------------------------------------------------|----------------|
| SAT<br>Servicio de Adm                                    | unistración Tril | FACTURAR EN LINEA SI<br>Ibutaria FLI0810                                                                                                    | DE RL<br>10EK2 |
| 1 de Enero de 2009                                        |                  |                                                                                                    |                |
| CERTISAT                                                  |                  |                                                                                                    |                |
| Revocación del                                            |                  | Tu Firm@                                                                                                    |                |
| certificado                                               |                  | CERTISAT en línea                                                                                                    |                |
| Renovación del<br>certificado                             |                  |                                                                                                    |                |
| Seguimiento a<br>certificados                             |                  | El Servicio de Administración Tributaria pone a su disposición los servicios de control y actualización de su Certificado de Firma Electrónica<br>Avanzada o Certificados de Sello Digital. |                |
| Recuperación de                                           |                  |                                                                                                    |                |
| certificados                                              |                  |                                                                                                    |                |
| Envío de solicitud de<br>certificados de Sello<br>Dicital | - ●●             | Revocación del certificado Renovación del certificado Seguimiento a certificados                                                                                                    |                |
| Digital                                                   | •                | Recuperación de certificados Envio de solicitud de certificados de Sello Digital                                                                                                    |                |
|                                                           |                  |                                                                                                    |                |
|                                                           |                  |                                                                                                    |                |

Seleccionar la ubicación del archivo previamente creado ".sdg" y "Enviar requerimiento" tal y como se muestra en la siguiente imagen:

|                                                                  | Principal   Ayuda   Salir                                                                                                    |                        |
|------------------------------------------------------------------|----------------------------------------------------------------------------------------------------|------------------------|
| SAT<br>Servicio de Adr                                           | FACTURAR EN LINEA S DE RL<br>FLI081010EK2                                                                                                    |                        |
| 21 de Enero de 2009<br>CERTISAT<br>Revocación del<br>certificado |                                                                                                    | Archivo .req del Sello |
| Renovación del<br>certificado                                    | Certificado de Sello Digital<br>Para solicitar la generación de sus Certificados de Sello Digital, debe generar previamente su archivo ensobretado (*.sdg) que contiene los | Digital                |
| Seguimiento a<br>certificados                                    | requerimientos de certificados de Sello Digital mediante la aplicación SOLCEDI.                                                                                             |                        |
| Recuperación de<br>certificados                                  | Archivo de requerimiento:     Durchsuchen                                                                                                    |                        |
| Envio de solicitud de<br>certificados de Sello<br>Digital        | Borrar Enviar requerimiento Campos requeridos                                                                                                    |                        |

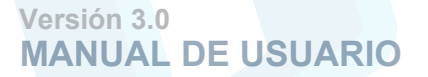

4

Al enviarse correctamente el archivo ".sdg" aparecerá una ventana con el acuse de recibido de la creación del certificado de sello digital, como se muestra en la siguiente imagen. Existe la opción de imprimir este comprobante a través de la liga inferior "Imprimir":

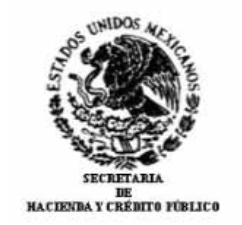

5

Versión 3.0

SERVICIO DE ADMINISTRACIÓN TRIBUTARIA CERTISAT WEB

> COMPROBANTE DE SOLICITUD DE **CERTIFICADOS DE SELLO DIGITAL**

NÚMERO DE OPERACIÓN: 090100039287 FECHA: 2009-01-21 13:18:00

EL SERVICIO DE ADMINISTRACIÓN TRIBUTARIA CERTIFICA QUE EL CONTRIBUYENTE: FACTURAR EN LINEA S DE RL DE CV CON RFC: : SOLICITÓ LA GENERACIÓN DE SUS CERTIFICADOS DE SELLO DIGITAL CON EL ARCHIVO DE REQUERIMIENTO:

SOLICITUD DE CERTIFICADOS DE SELLO DIGITAL

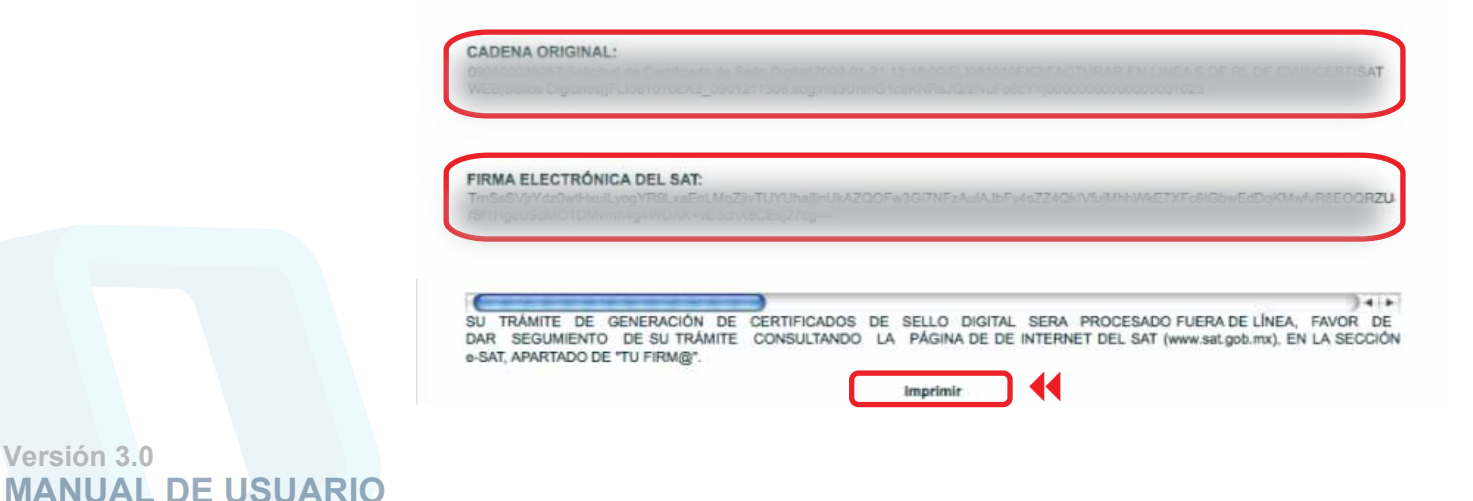

FEL - Comprobantes Fiscales Dígitales por Internet

En la ventana del sistema de click en el botón "Seguimiento", para ir a la siguiente ventana:

|                                                                  | ,                                                 | Principal   Ayuda   Salir                                                                   |   |
|------------------------------------------------------------------|---------------------------------------------------|---------------------------------------------------------------------------------------------|---|
| SAT                                                              | ministración Tributaria                           | FACTURAR EN LINEA S DE RL                                                                   |   |
| 21 de Enero de 2009<br>CERTISAT<br>Revocación del<br>certificado | Cashifing da da Salija Dinijat                    |                                                                                             | - |
| Renovación del<br>certificado                                    | Tome nota del número de operación que ampa        | ara su trámite. Para consultar la situación en que se encuentra su trámite de generación de |   |
| Seguimiento a<br>certificados                                    | certificados de sello digital; oprima el botón Se | iguimiento.                                                                                 |   |
| Recuperación de<br>certificados                                  | * Número de operación:                            | 090100039287                                                                                |   |
| Envio de solicitud de<br>certificados de Sello<br>Digital        |                                                   | Seguimiento * Campos requeridos                                                             |   |

En seguida dar click en la liga "Recuperación de certificados":

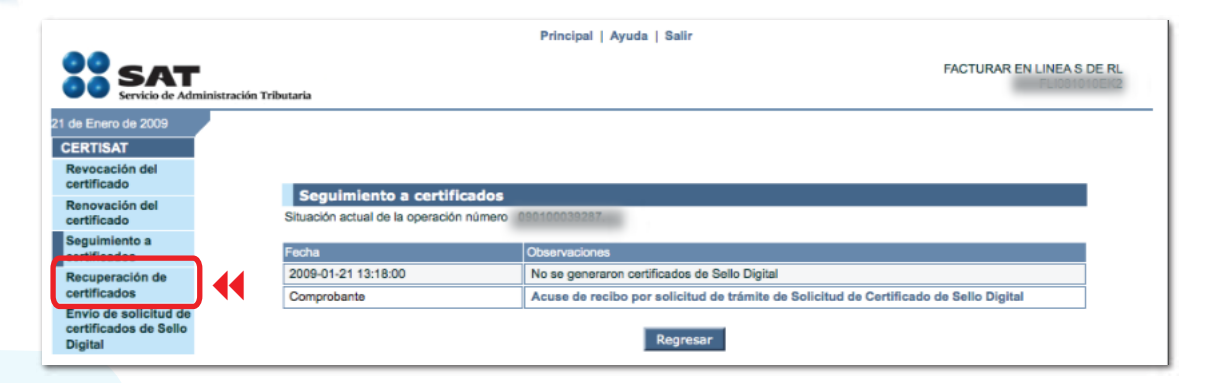

Versión 3.0 MANUAL DE USUARIO

6

7

FEL - Comprobantes Fiscales Dígitales por Internet

## Proporcionar el RFC en el campo referente y posteriormente oprimir el botón "Buscar":

| Servicio de Administraci                                   | ión Triffuitaria                       |                                                                                                    | FUOPPOTOERQ |
|------------------------------------------------------------|----------------------------------------|----------------------------------------------------------------------------------------------------|-------------|
| P ST May 1 St 2000                                         | Recuperación de certific               | ados                                                                                                    |             |
| Revocación del<br>sertificado                              | Para recuperar al o los certificados i | pue requiere, delimite su bulaqueda indicando los datos que conoce.                                                                                                    |             |
| Renevación del<br>certificado                              | Recuperación por RPC                   |                                                                                                    |             |
| Seguimiento a<br>sertificados                              | RFC.                                   |                                                                                                    |             |
| Recupersción de<br>certificados                            | Todos los zertificados expedid         |                                                                                                    |             |
| Envie de solicituit de<br>certificados de Sallo<br>Digital | Othro certificado experito             | Buikar                                                                                                    |             |
|                                                            | Recipitación por mimero de esclu       |                                                                                                    |             |
|                                                            | terrorit francisco -                   | Contract of the second second s |             |

El Certificado de Sello Digital debe aparecer ahora en pantalla y con esto se concluye el proceso de obtención de Certificado. Con click derecho se obtiene el número de serie correspondiente al certificado de SELLOS recién creado y es posible descargarlo en la misma carpeta donde se almacenan todos los archivos. En este momento existen dos archivos confidenciales para el certificado de sello digital, requisito del SAT, éstos son el archivo con extensión ".key" y ".cer". Es recomendable guardarlos en una carpeta o bien en algún dispositivo de memoria, como un USB o floppy.

| SS SAT                                                                                       | Cién Tributaria                                                                                                    | Princ            | ipsi   Ayudi           | i   Salr                                                        | FACTURAR EN LIN                            | EA S DE RL                               | Descarque el archivo                 |
|----------------------------------------------------------------------------------------------|----------------------------------------------------------------------------------------------------|------------------|------------------------|-----------------------------------------------------------------|--------------------------------------------|------------------------------------------|--------------------------------------|
| 7 de Mayo de 2009<br>CERTISAT<br>Revocación del<br>certificado<br>Restrucción del            | de Mayo de 2009<br>IRTISAT<br>Recuperación por RFC<br>Seleccione el certificado que desea descargar, haciendo dis sobre el número de serie. |                  |                        |                                                                 |                                            | .cer en la Carpeta del<br>Sello Digital. |                                      |
| certificado<br>Seguimiento a<br>certificados                                                 | RFG:<br>  Razon Social   Numbre                                                                                                    |                  | ACTURAL D              | VUNEA 5 DE RUDE OV                                              |                                            |                                          | Con el botón derecho                 |
| Recuperación de<br>certificados<br>Envio de solicitud de<br>certificados de Sello<br>Digital | Núment de Serie                                                                                                    | Activo<br>Activo | Tesi<br>SELLOS<br>FIEL | Fecha Insua (UTG)<br>2009-02-07 18-12-47<br>2009-10-31 19-27-18 | 2011-02-27 16:12:47<br>2016-10-21 19:27:16 |                                          | del ratón seleccione<br>Guardar como |
|                                                                                              |                                                                                                    |                  |                        | Regresser                                                       |                                            |                                          |                                      |

Versión 3.0 MANUAL DE USUARIO

8

9

Al salir de la aplicación, aparecerá la ventana de salida como se muestra en la siguiente imagen.

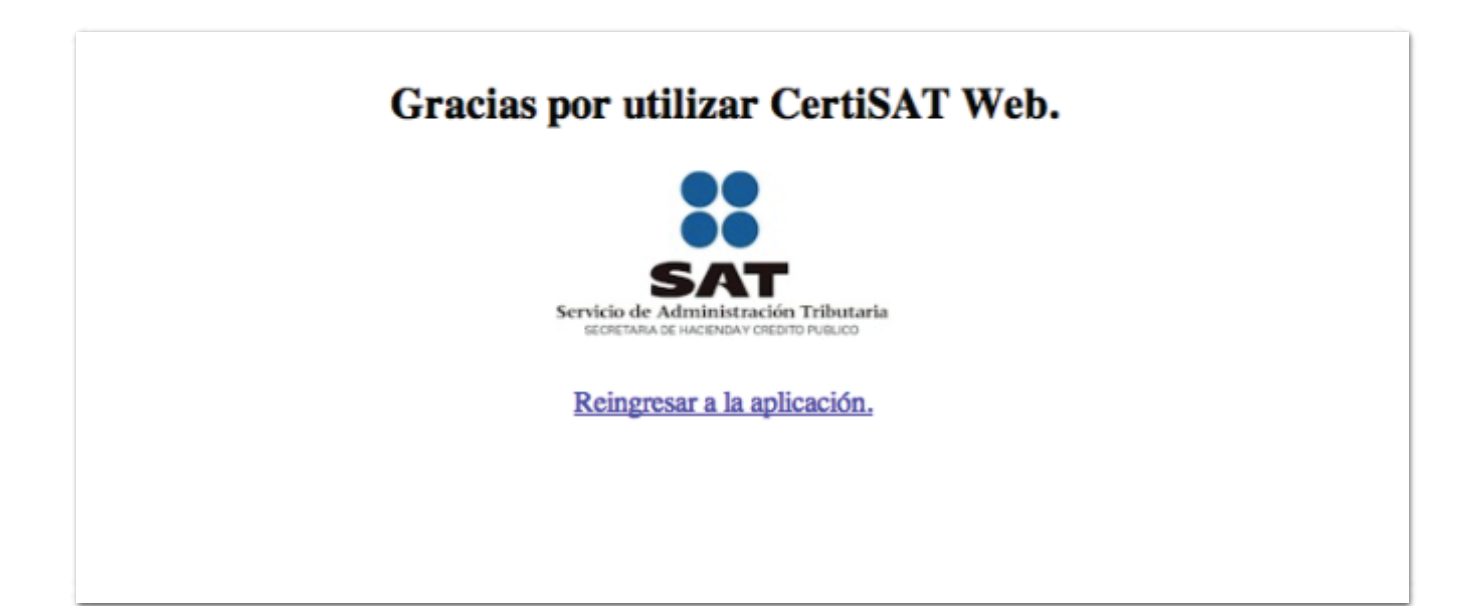

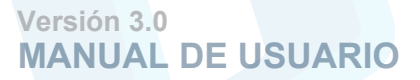

**FEL** - Comprobantes Fiscales Dígitales por Internet

## ¡Listo!

Ahora ya cuenta con los tres requisitos necesarios para empezar a emitir sus Comprobantes Fiscales Digitales

Le invitamos a registrarse en nuestro portal y adquirir sus créditos de emisión.

¡Gracias por su preferencia!

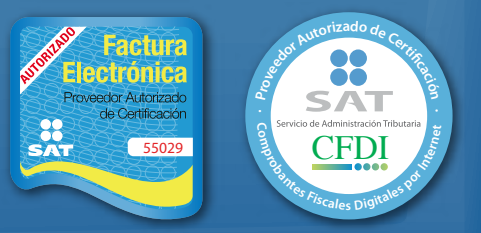

**Comprobantes Fiscales Dígitales por Internet**